# PCTO – Percorsi per le competenze trasversali e l'orientamento

# <u>1 – Catalogo PCTO</u>

Il Catalogo contenente le proposte dei PCTO per l'anno scolastico in corso è consultabile dalla Home di MyMemo cliccando su PCTO in alto al centro:

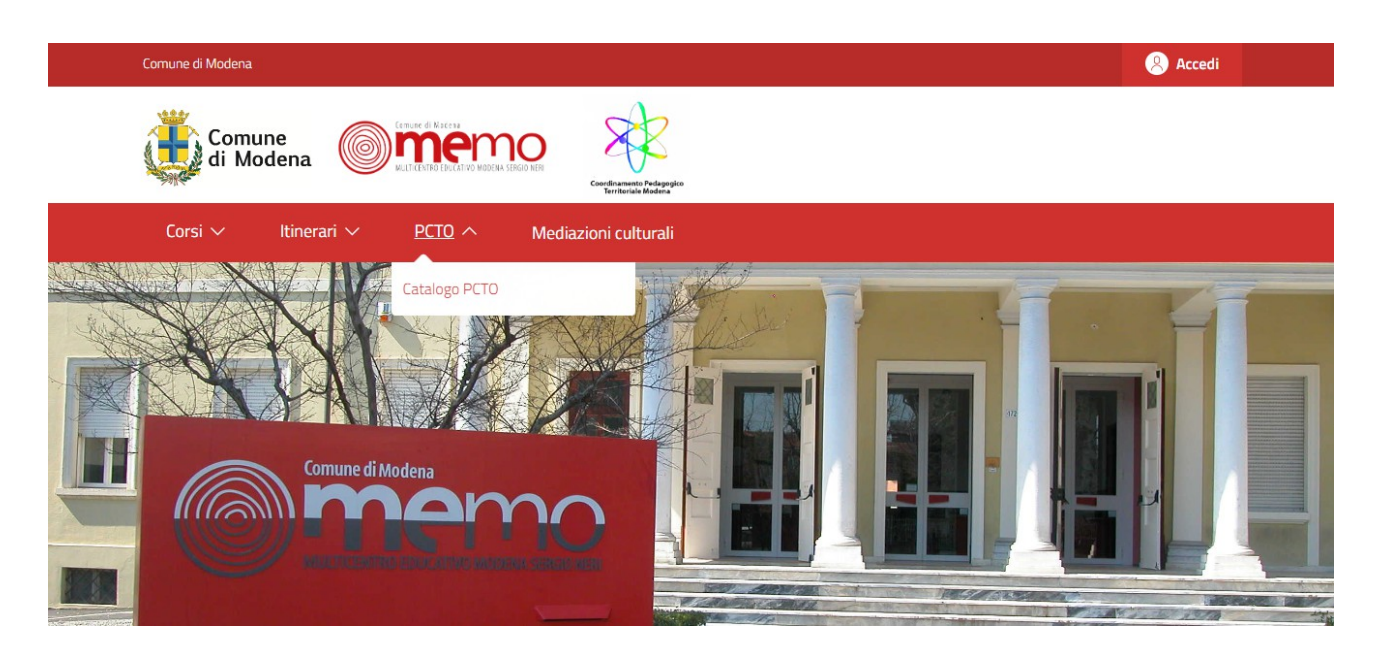

All'interno del Catalogo è possibile fare ricerche per Titolo e per Agenzia:

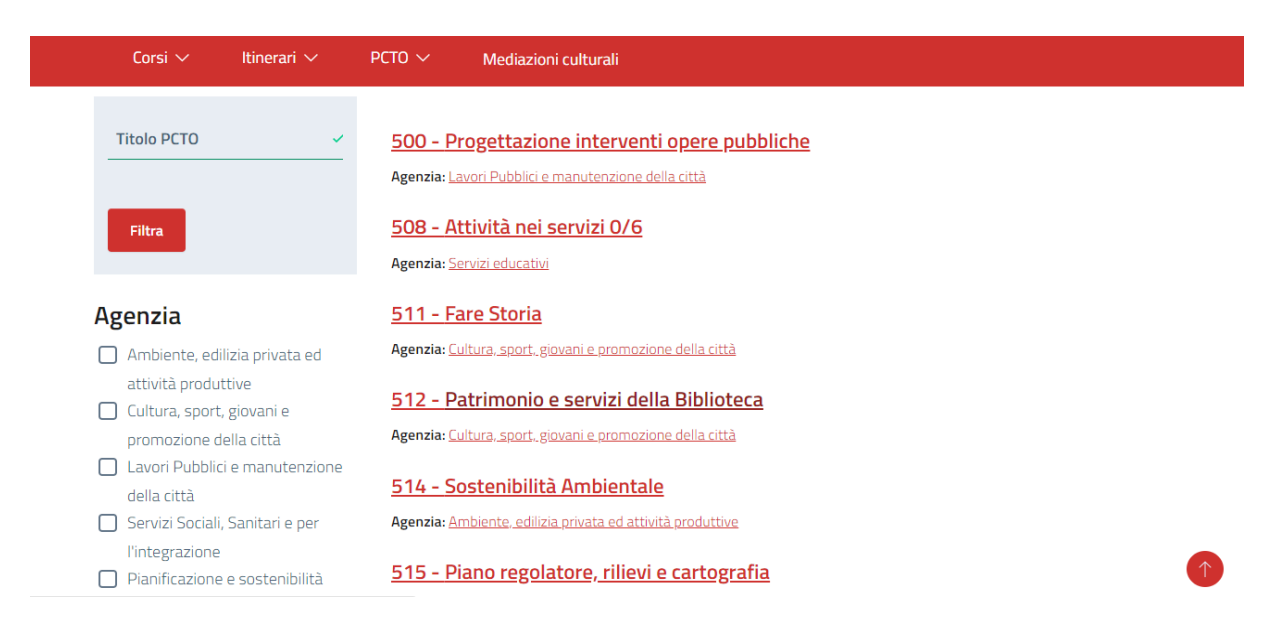

Per visualizzare la scheda estesa del singolo itinerario clicca sul <u>Titolo</u>.

#### <u>2 – Iscrizione a PCTO</u>

Per iscriversi ad un PCTO è necessario essere REGISTRATI a MyMemo (vedi Tutorial 1 -Registrazione). Una volta eseguito l'accesso (tramite SPID) è possibile iscriversi direttamente dalla scheda del PCTO stesso.

| Corsi 🗸 Itinerari 🗸 PCTO 🖌 Mediazioni culturali                                                                                                    |                                                                                                |  |  |  |
|----------------------------------------------------------------------------------------------------|------------------------------------------------------------------------------------------------|--|--|--|
| 500 - Progettazione interventi opere pubbliche                                                                                                    |                                                                                                |  |  |  |
| Tipo percorso: Ad alunno                                                                                                    | Inizio iscrizioni: 20/09/2022 - 08:00                                                          |  |  |  |
| Anno scolastico: 2022/23                                                                                                    | Fine iscrizioni: 30-06-2023                                                                    |  |  |  |
| Finalità:<br>- collaborazione/partecipazione nella progettazione ed esecuzione di interventi di<br>prevenzione e protezione negli edifici pubblici;<br>-Progettazione ed esecuzione di lavori ed opere pubbliche<br>-Messa in sicurezza di edifici pubblici ed interventi di contenimento dei consumi energetici, | Chi può iscriversi<br>Area: Solo comune di Modena<br>Ordine scuola: Scuola secondaria Il grado |  |  |  |
| -Utilizzo di strumenti informatici (progettazione, esecuzione, aggiornamento).                                                                                                    | 옷 Accedi per iscriverti                                                                        |  |  |  |
| Descrizione attività<br>-utilizzo del computer e dei programmi principali di disegno (cad) e<br>videoscrittura/database<br>(es. openoffice: Write o Calc);<br>-specifiche competenze concordate con gli insegnati e direzione del progetto Scuola-                                                                | •                                                                                              |  |  |  |

Una volta eseguito l'accesso, clicca su VEDI DATE.

| Chi può iscriversi<br>Area: Solo comune di Modena<br>Ordine scuola: Scuola secondaria II grado |   |
|------------------------------------------------------------------------------------------------|---|
| Nome                                                                                           |   |
| Cognome                                                                                        |   |
| Vedi date                                                                                      | 1 |

Nel calendario che si apre seleziona il periodo scelto e clicca su Completa l'iscrizione:

| ID  | Data inizio | Data fine  | Iscrizione            |
|-----|-------------|------------|-----------------------|
| 226 | 05-09-2022  | 09-09-2022 | Completa l'iscrizione |
| 227 | 12-09-2022  | 16-09-2022 | Completa l'iscrizione |

# Completa il form con i dati richiesti:

- se il PCTO è <u>ad alunno</u>, inserisci NOME E COGNOME dell'alunno

| Numero alunni                                              |  |
|------------------------------------------------------------|--|
| 1                                                          |  |
| Non inserire gli alunni con disabilità in questo conteggio |  |
| 0                                                          |  |
| Alunno                                                     |  |
| Classe                                                     |  |
| - Scealiere -                                              |  |

- se il PCTO è <u>a classe</u>, inserisci il numero di alunni

| Numero alunni                                    |           |
|--------------------------------------------------|-----------|
| Numero alunni                                    |           |
| Non inserire gli alunni con disabilità in questo | conteggio |
| Classe                                           |           |
| - Scegliere -                                    |           |

Sezione

inserisci le date effettive di inizio e fine attività, infine clicca Conferma Iscrizione:

| Data effettiva inizio |  |
|-----------------------|--|
| gg/09/2022            |  |
|                       |  |
| Data effettiva fine   |  |
| gg/09/2022            |  |

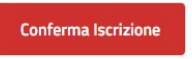

Nel riepilogo che compare è possibile:

| Iscrizioni ai percorsi |      |                           |                    |                          |                            |                 |
|------------------------|------|---------------------------|--------------------|--------------------------|----------------------------|-----------------|
|                        | ID   | Percorso                  | Creato il          | Questionario valutazione | Rinuncia iscrizione        | Dettagli        |
|                        | 9195 | <u>PCTO - ALTRA PROVA</u> | 01/09/2022 - 10:06 | Valuta PCTO              | <u>Rinuncia iscrizione</u> | <u>Dettagli</u> |
|                        | 9194 | PCTO PROVA                | 01/09/2022 - 09:18 | Valuta PCTO              | Rinuncia iscrizione        | <u>Dettagli</u> |
|                        |      |                           |                    |                          |                            |                 |

- compilare il questionario di valutazione, una volta completato il PCTO
- rinunciare all'iscrizione
- vedere tutti i dettagli dell'iscrizione (dettagli)

Cliccando su <u>Rinuncia Iscrizione</u> verrà richiesto di motivare la rinuncia e di confermare cliccando su <u>Sì, rinuncio alla mia iscrizione</u>.

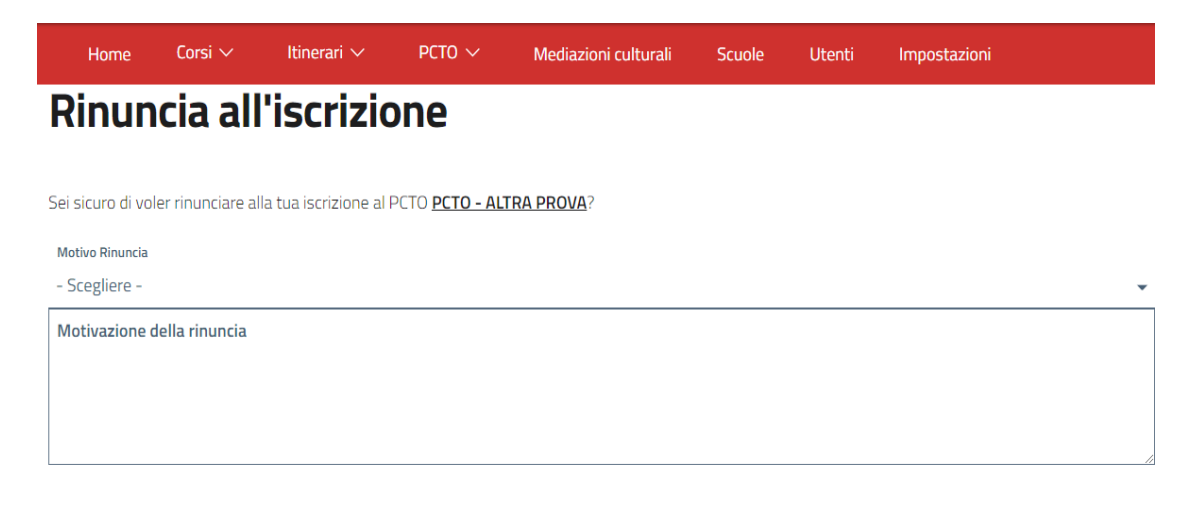

| Sì, rinuncio alla mia iscrizio |         |          |          |           |
|--------------------------------|---------|----------|----------|-----------|
| SI, HIHUHUU aha mia istriziu   | Ci vinu | ncio al  | la mia   | ic crisio |
|                                | эі, ппu | lillo al | la IIIIa | ISCHZIU   |

## <u>3 – Menù</u>

# Il menù UTENTE, in alto a destra,

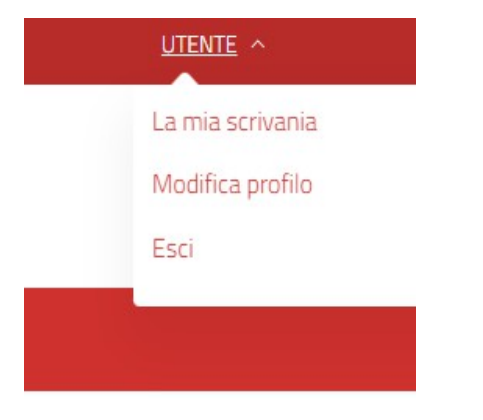

permette di:

a - accedere a <u>La mia Scrivania</u> – pagina personale che contiene il riepilogo di tutte le iscrizioni effettuate – da qui è possibile possibile compiere alcune azioni:

- Vedere i Dettagli dell'iscrizione
- Compilare il Questionario di Valutazione del percorso una volta concluso
- Effettuare una Rinuncia sull'iscrizione
- b accedere a Modifica Profilo per aggiornare i propri dati personali
- c <u>Uscire</u>